## DESSIN 3 D ==> AUTODESK FUSION\_360 EXERCICE 04 ==> LES CONTRAINTES

Tutoriel réalisé en pdf d'une vidéo. Merci a son créateur https://www.youtube.com/watch?v=NXXWF30iNuo

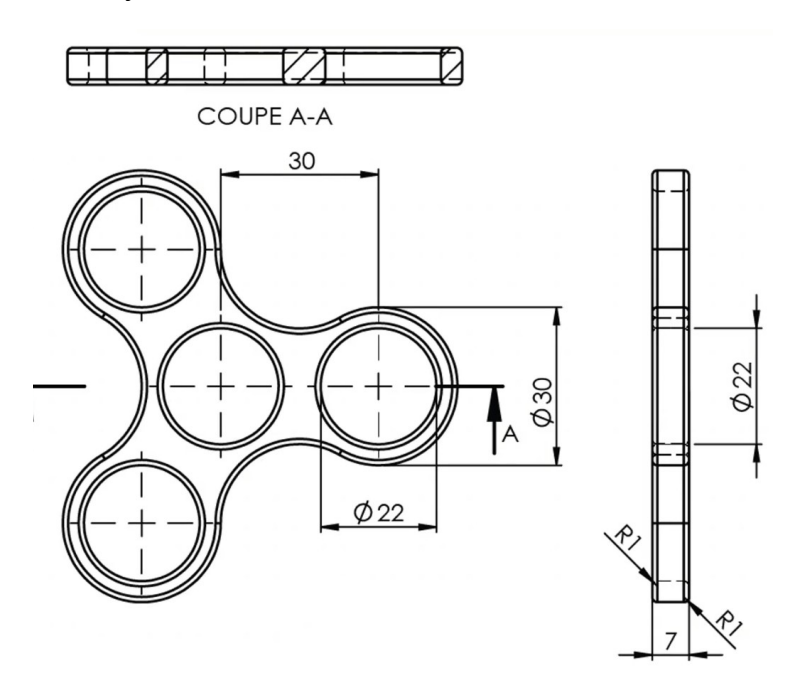

- 1) Ouvrez Fusion 360
- Orientez le plan de travail sur le plan HAUT
- 2) Créez une nouvelle esquisse
  - Sélectionnez l'outil Créer / Centre, Diamètre, Cercle
  - Dessinez le cercle au <u>centre des axes</u>
    Diamètre = 22 mm
  - Entrée
  - Tracez un Cercle centré en dehors du centre des axes
    Diamètre = 22 mm
  - Sélectionnez l'outil Cote d'esquisse
    - Ajoutez une cote d'<u>entre axe</u> de <u>30 mm</u>
  - Appliquez la contrainte Horizontale entre les deux cercles
  - Ajoutez deux cercles de diamètre 22 mm de part et d'autre de l'axe X et à gauche
  - **Tracez** une Ligne de construction du centre du premier cercle et de celui du haut à gauche

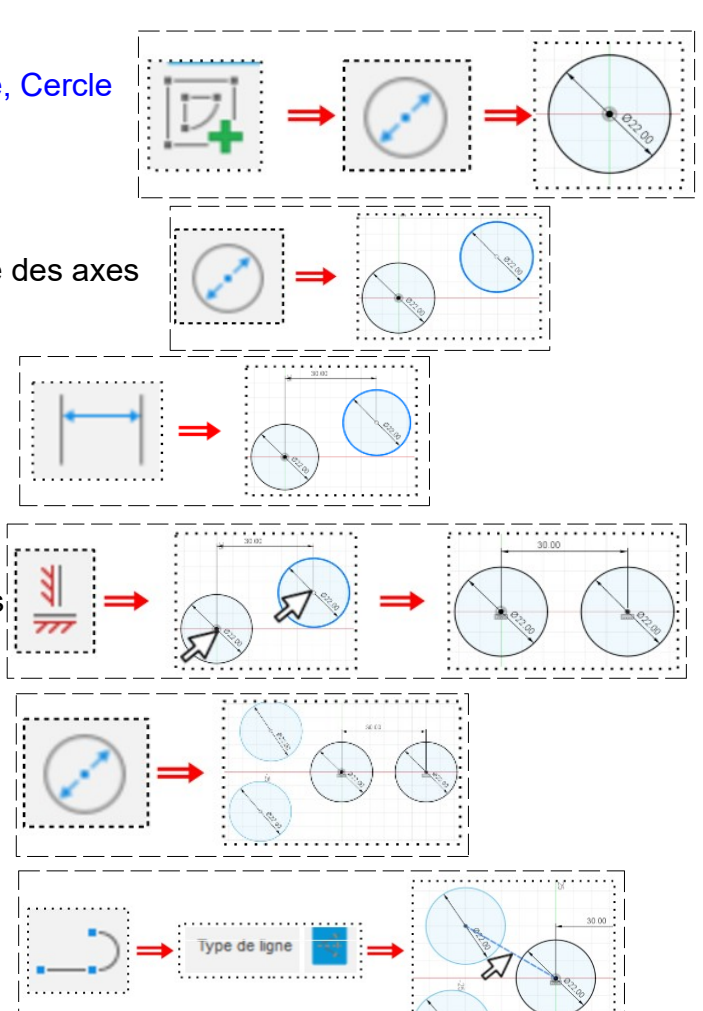

## DESSIN 3 D ==> AUTODESK FUSION\_360 EXERCICE 04 ==> LES CONTRAINTES

• **Donnez une distance** de 30 mm entre ces deux cercles

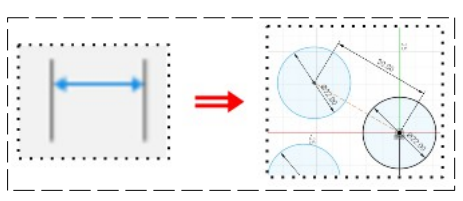

3) **Donnez** un angle de 120° entre l'axe X et la ligne de construction

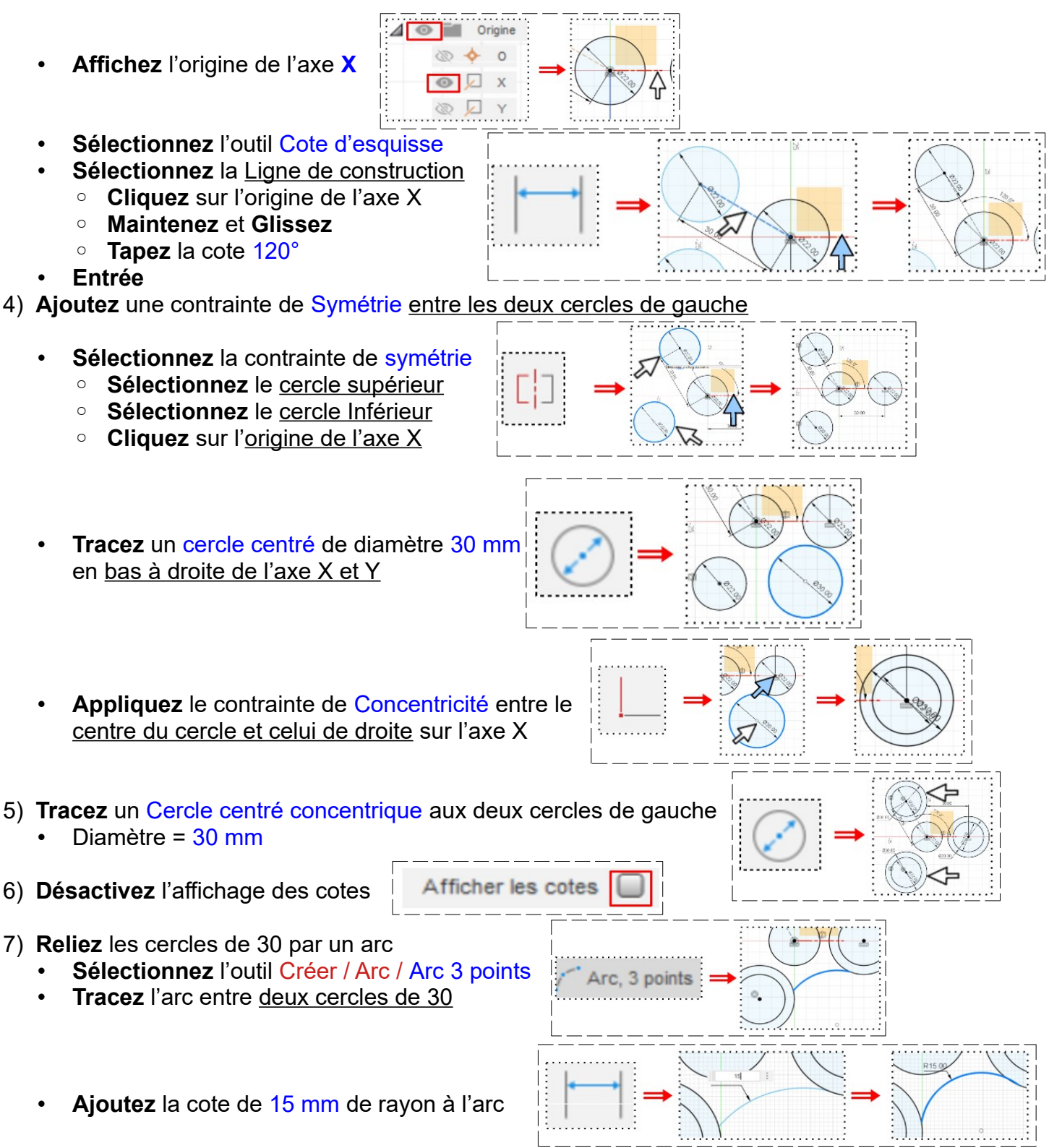

## DESSIN 3 D ==> AUTODESK FUSION\_360 EXERCICE 04 ==> LES CONTRAINTES

- 8) Appliquez la contrainte de Tangence entre l'arc et les cercles
  - Sélectionnez la contrainte Tangence
    - Cliquez sur l'arc
    - Cliquez sur le cercle de 30
    - Ainsi de suite
- 9) **Faites les mêmes** manipulations entre les autres cercles
  - Terminer l'esquisse
- 10) Faites une extrusion
  - Sélectionnez l'outil Extrusion
  - Sélectionnez les parties pleines
    - Direction = Un côté
      - Distance = 7 mm
      - Opération = Nouveau corps
  - OK
- 11) Orientez le plan de travail sur le plan HAUT
- 12) Faites des congés de 1 mm
  - Sélectionnez l'outil Modifier / Congé
  - Sélectionnez la face
  - Rayon = 1 mm
  - OK
- 13) Orientez le plan de travail sur le plan BAS
  - Sélectionnez l'outil Modifier / Congé
  - Sélectionnez la face
    - Rayon = 1 mm
  - OK

14)**Exportez** le fichier 04-Exercice contraintes.f3d dans votre dossier Essais

15) Fermez Fusion 360 sans l'enregistrer

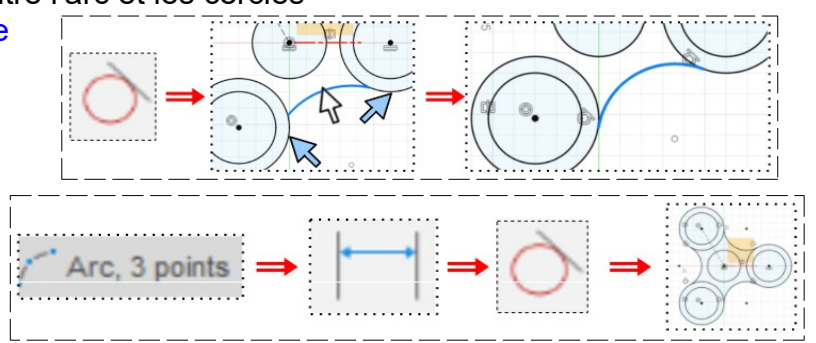

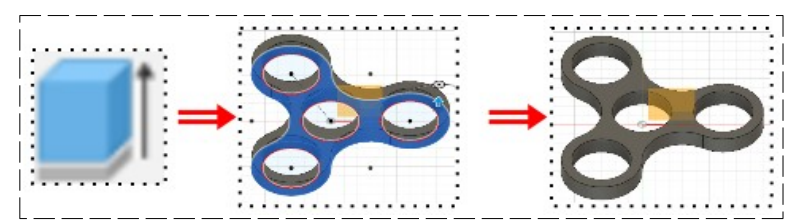

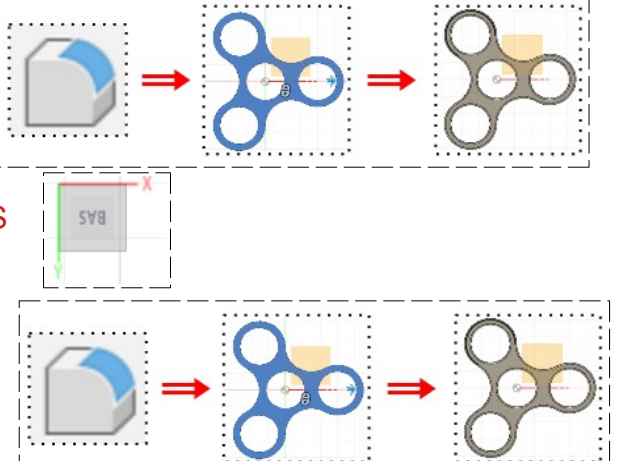